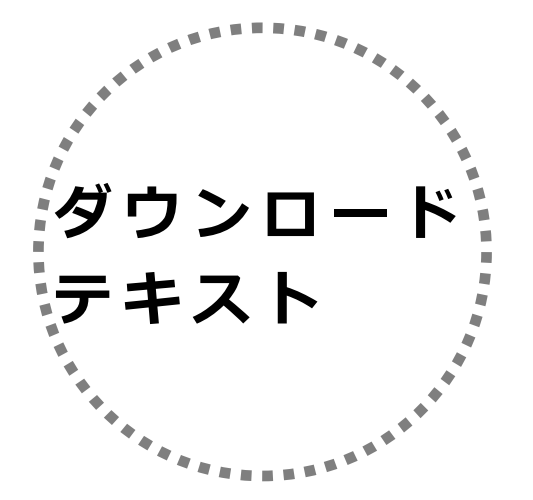

# 主要変更点

# 弥生会計 14~23 の主要変更点一覧

弥生会計のバージョンごとに追加された機能や変更点を一覧にしました。14 以降、バー ジョンごとに段階を追ってまとめてありますので、今お使いのバージョン以降の新機能・変 更点を見ていくと、違いが分かりやすくなります(13 をお使いの方は、14 から順番にお読 みください)。

# 弥生会計 14 での新機能及び変更点

## ◎「弥生会計 14」の基本画面

基本操作はすべて「クイックナビゲータ」画面で行います。画面左側のカテゴリメニュー から選んで、やりたいことのアイコンをクリックします。

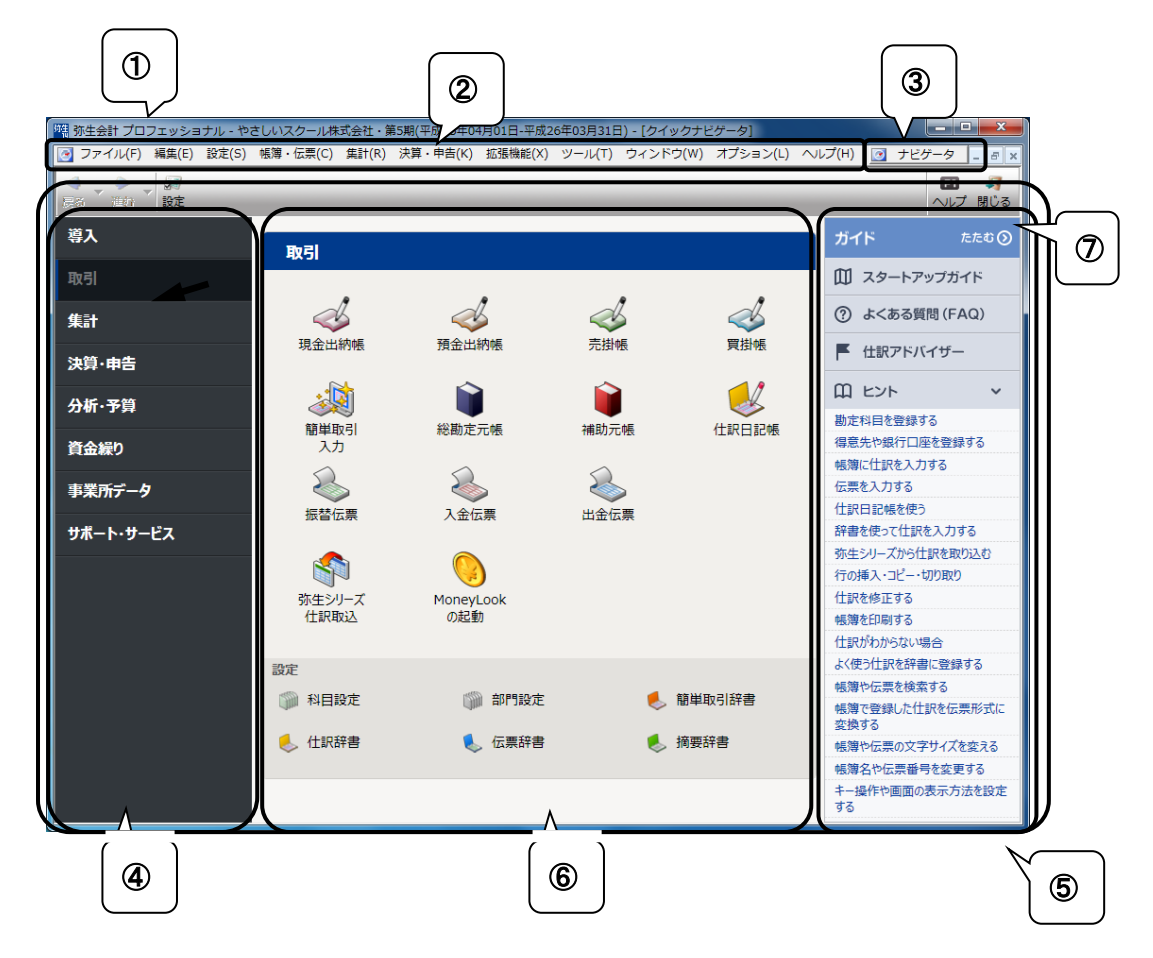

- ①タイトルバー 開いている事業所データのファイル名が表示されている。
- ②メニューバー 操作する項目をメニューからも選べる。
- ③ナビゲータボタン クリックすると「クイックナビゲータ」画面が表示される。
- ④カテゴリ 操作したいカテゴリをクリックすると画面が切り替わる。
- ⑤クイックナビゲータ 操作する項目がアイコンで表示されている。
- ⑥ナビゲーションパネル カテゴリメニューで選択したカテゴリのアイコンが表示されて いる。操作したいアイコンをクリックする。
- ⑦ガイド よくある質問や操作のヒントなど、役に立つ情報が表示されている。「たたむ>」をクリックすると非表示にできる。

#### ◎新しい「クイックナビゲータ」を表示するには

「クイックナビゲータの設定」画面で新しい「クイックナビゲータ」の画面に切り替える ことができます。

【ご注意】Windows XP でご利用の場合は、旧来の [クラシックタイプの表示] 画面が表示 されます。[標準の表示] に切り替えると起動が遅くなることがありますので、[クラシック タイプの表示] での利用をおすすめします。

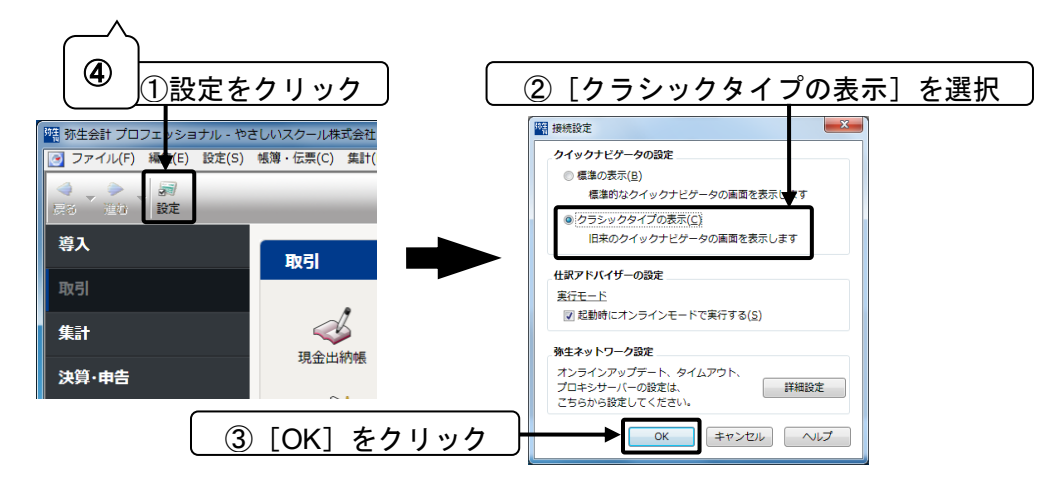

## ◎便利な「弥生メッセージセンター」機能が追加

最新情報は「弥生メッセージセンター」で確認できます。

「弥生会計」を起動すると「弥生メッセージセンター」も立ち上がります。最新の法令改正 情報などの「お知らせ」や「よくある質問」が随時表示されます。メッセージセンターはパ ソコンの画面右下にある「通知領域」に常駐しているので、常に最新情報に更新されます。

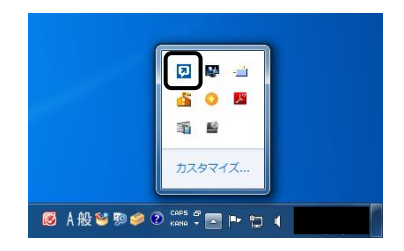

# 弥生会計 15 での新機能及び変更点

## ◎法人:決算書の e-Tax、XBRL 形式への書き出し機能の追加

法人の決算書の e-Tax (XTX 形式) XBRL 形式への書き出し機能が追加になりました。 弥生会計で作成した、以下の決算書類を書き出すことができます。

- 貸借対照表
- 損益計算書
- 製造原価報告書
- 株主資本等変動計算書

| 決算書書き出し            |                                                   |
|--------------------|---------------------------------------------------|
| 出力形式(E):           | XTX形式 ▼ e-Tax 情報顯於定(S)                            |
| 保存場所:              | C¥Users¥ ¥Documents¥Yayoi¥Exchange 参照( <u>B</u> ) |
| ファイル名(N):          | <br>【株式会社 弥生トレーディング 第32期                          |
|                    | 株式会社 弥生トレーディング第32期xtx                             |
| -決算の種類(I)<br>© 本決算 |                                                   |
| () 中間決管()          | - 半期決管 )                                          |
| C 月次決管             |                                                   |
| 4 5                | 6 7 8 9 10 11 12 1 2 3 決                          |
| 厂 修正申告             |                                                   |
| 出力対象( <u>R</u> ) - |                                                   |
| ✓ 貸借対照表            |                                                   |
|                    | 告書                                                |
| ▶ 林主資本考            | (文朝)6T 具書                                         |
| J                  |                                                   |
|                    | まき出し キャンセル ヘルプ                                    |
|                    |                                                   |

## ◎平成 26 年の消費税施行令の一部改正(簡易課税第六種)に対応

消費税法施行令の一部改正により、簡易課税制度のみなし仕入率が見直されました。これにより、金融業及び保険業は第四種から第五種へ、不動産業は第五種から新設の第六種に変更されます。本改正は、平成27年4月1日以後に開始する課税期間より適用となります。

弥生会計/やよいの青色申告 15 では本改正に対応し、会計期間の終了日が平成 27 年 4 月1日以後の会計期間から、各種画面で「第六種」を設定できるようになります。

※平成27年4月1日以後に開始する課税期間より適用

## ◎サーチキー1、2、3の項目名を変更

サーチキーの項目名が次のように変更になりました。

弥生会計14以前

## 弥生会計 15 以降

| 項目名称   | 初期設定 |               | 項目名称    | 初期設定 |
|--------|------|---------------|---------|------|
| サーチキー1 | ローマ字 | $\rightarrow$ | サーチキー英字 | ローマ字 |
| サーチキー2 | カタカナ | $\rightarrow$ | サーチキー他  | 空白   |
| サーチキー3 | 数字   | $\rightarrow$ | サーチキー数字 | 数字   |

各設定画面での並び順は、「サーチキー英字」「サーチキー数字」「サーチキー他」となっています。

| 科目設定                              |          |      |  |  |  |  |  |  |  |
|-----------------------------------|----------|------|--|--|--|--|--|--|--|
| 貸借科目損益科目                          |          |      |  |  |  |  |  |  |  |
| 12345 勘定科目 サーチキー英字 サーチキー数字 サーチキー他 |          |      |  |  |  |  |  |  |  |
| 🛛 🚘 資産                            |          |      |  |  |  |  |  |  |  |
| 🛛 🚖 [流動資産]                        |          |      |  |  |  |  |  |  |  |
| 🛛 🚖 [現金·預金]                       | *GENYOKI | *100 |  |  |  |  |  |  |  |
| 🎒 現金                              | GENKIN   | 100  |  |  |  |  |  |  |  |

#### ※ 弥生会計 14 以前のデータをコンバートした場合

弥生会計 14 以前のデータをコンバートした場合は、「サーチキー2」に設定されている サーチキー(初期設定ではカタカナ)は、「サーチキー他」にコンバートされます。

Windows や Office の IME を使用している場合、「かな入力」での直接入力はできません。そのため、サーチキーには半角英数字を使用することをおすすめします。

## ◎クイックナビゲータのアイコンの変更

クイックナビゲータの [サポート・サービス] カテゴリに「経理業務相談サービス」が 追加されました。「確定申告相談サービス」アイコンはなくなりました。

## ◎クイックナビゲータのクラシックタイプ表示の削除

クイックナビゲータのクラシックタイプ(旧来のクイックナビゲータ画面)の表示機能 が削除されました。弥生会計 14 での新機能及び変更点に記載してあるクラシックタイプ の表示(本書籍 P.274)は、弥生会計 15 からはできません。

## 弥生会計 16 での新機能及び変更点

◎使用可能な税率

◎科目別税区分表の改善

◎かんたん取引入力の改善

◎法人: [注記表] の初期表示の改善

◎法人:決算書の e-Tax、XBRL 形式への書きだし機能の改善

◎クイックナビゲータの改善

## 弥生会計 17 での新機能及び変更点

◎法令対応:法人固定資産管理

◎法令対応:マイナンバー対応

◎事業主名の設定

◎データテンプレートの拡張子変更

◎SQL Server 2005 非対応

◎辞書の全件削除対応

◎ [スマート取引取込] の変更

◎ [MoneyLook の起動] のアイコン廃止

◎消費税 10%延期対応

6 主要変更点一覧

## ◎Web マニュアル

## ◎辞書の全件削除対応

■全削除の名称とメニュー位置変更

◇「全削除」から「すべて削除」にメニュー名を変更しました。

◇メニューの位置を「○○辞書の削除」の下に変更しました。

## 弥生会計 18 での新機能及び変更点

◎法令対応:軽減税率対応

◎弥生ドライブ連携強化

◎やよいの店舗経営連動機能の廃止

◎スマート連携強化

◎仕訳一括置換

 仕訳一括置換は、[置換対象項目]を設定すると、入力済みの取引を一括で設定した項目に 置き換える機能です。

【置換対象項目】

| 1 | 日付    |
|---|-------|
| 2 | 科目    |
| 3 | 部門    |
| 4 | 税区分   |
| 5 | 税計算区分 |
| 6 | 付箋1   |
| 7 | 付箋2   |
| 8 | 摘要    |

仕訳一括置換機能を確認してみましょう。

勘定科目「通信費」・部門「卸事業部」の取引を、仕訳一括置換機能を使って「ショッ プ」に変更します。手順方法はサンプルデータを使用しています。

1. 仕訳日記帳より、勘定科目「通信費」、部門「卸事業部」の仕訳を検索します。

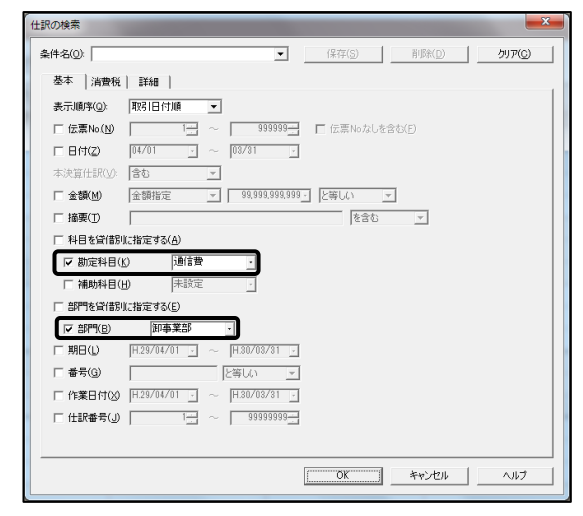

2. ツールバーの [置換] ボタンをクリックします。

| 11 🔝 | 訳日記帳                                          |   |        |        |          |        |              |           |       |   | - 6             |                 |
|------|-----------------------------------------------|---|--------|--------|----------|--------|--------------|-----------|-------|---|-----------------|-----------------|
|      |                                               |   |        |        |          |        |              |           |       |   | <b>日</b><br>ヽルプ | <i>3</i><br>閉じる |
|      | ■ 試62の装続を供外」 ■ 当日入力は狭6を表示(2)                  |   |        |        |          |        |              |           |       |   |                 |                 |
|      | 住訳日記版                                         |   |        |        |          |        |              |           |       |   |                 |                 |
| C    | 期間① 4 5 6 7 8 9 10 11 12 1 2 3 決 全期間① ジャンプ(M) |   |        |        |          |        |              |           |       |   |                 |                 |
|      | 日付                                            |   | 借方勘定科目 | 借方金額   | 貸方勘定科目   | 貸方金額   |              | 摘要        |       |   |                 |                 |
|      | 伝票No.                                         | 1 | 借方補助科目 | 消費税額   | 貸方補助科目   | 消費税額   | 借方税区分        |           | 貸方税区会 | 3 |                 |                 |
|      |                                               |   | 借方部門   |        | 貸方部門     |        |              |           |       |   |                 |                 |
| ΙΓ   | 0416 🗸                                        |   | 通信費    | 36,520 | 普通預金     | 36,520 | 携帯電話3月分 モバイル | BB (弥生幸子) |       |   |                 | ٦I              |
|      | 88                                            |   |        | (2,705 | 港銀行 城西支店 |        | 課対仕入8%       | 内税        |       |   |                 |                 |
|      |                                               |   | 卸事業部   |        |          |        |              |           |       |   |                 |                 |
|      | 05/17                                         |   | 通信費    | 40,000 | 現金       | 40,000 | 切手代 城西郵便局    |           |       |   |                 |                 |
|      | 270                                           |   |        | (2,962 |          |        | 課対仕入8%       | 内税        |       |   |                 |                 |
|      |                                               |   | 卸事業部   |        |          |        |              |           |       |   |                 |                 |

3. [置換設定] ダイアログより、部門にチェックをつけて、置換後は「ショップ」を選 択します。[OK] ボタンをクリックします。

| 置換設定                                                                                                    |                                                                                    |
|----------------------------------------------------------------------------------------------------|------------------------------------------------------------------------------------|
| <ul> <li>         置換対象(D):         ○ 日付         ○ 料目         ○ 部門         ○ 報回         ○ 税区分         ○ 税計算区分         </li> </ul> | 選約前     阿事業部       ・     ・       ご     ・       ご     ・       ご     ・       ご     ・ |
| C 付箋1<br>C 付箋2                                                                                                    | 置換後の仕説に付業を付ける。                                                                     |
| ○ 摘要                                                                                                    | 「 <b>竹茶(E)</b>                                                                     |
|                                                                                                    | (                                                                                  |

※一度に置換できるのは1つの項目のみです。

4. 下図が表示されたら、内容を確認して [OK] ボタンをクリックします。

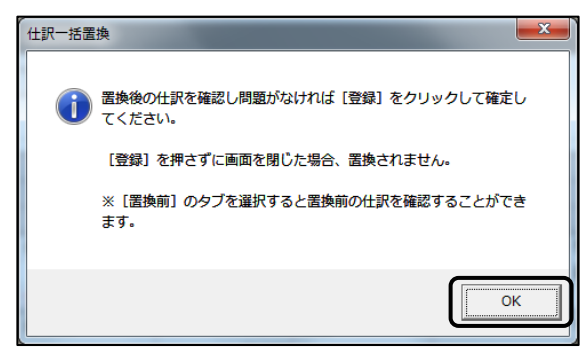

5. 置換後の仕訳が表示されます。内容を確認して [登録] ボタンをクリックします。

| _          |                                                      |                                        |     |           |               |                |          |                |         |          |        |            |     |                |
|------------|------------------------------------------------------|----------------------------------------|-----|-----------|---------------|----------------|----------|----------------|---------|----------|--------|------------|-----|----------------|
| <b>3</b> 1 | L訳一括置換                                               |                                        |     |           |               |                |          |                |         |          |        |            |     | ×              |
| ▼戻         | • 🏓 •                                                | ■22<br>検索 様                            | ▲   | 。<br>置換設定 | ਡ<br>ਡ換設定解除表示 | <i>副</i><br>設定 |          |                |         |          |        | 国臣<br>登録 へ | 回 🕴 | <b>オ</b><br>じる |
|            | ■ 約52み被能を使到」)■ 当日入力仕訳のみ表示(2) ■ すべての仕訳を選択する/対象から外す(3) |                                        |     |           |               |                |          |                |         |          |        |            |     |                |
| 1          | 仕訳一括置換                                               |                                        |     |           |               |                |          |                |         |          |        |            |     |                |
| (          | 期間( <u>0</u> )                                       | 4 5                                    | 6 7 | 8 9 10    | 0 11 12 1 2   | 2 3 決 全期       | 間(1) ジャン | /プ( <u>M</u> ) |         |          |        |            |     |                |
|            | 置換前                                                  | 置换後                                    |     |           |               |                |          |                |         |          |        |            |     |                |
| 1          | 登録対象                                                 | 決算                                     | 調整  | 日付        | タイプ           | 借方勘定科目         | 借方金額     | 貸方勘定科目         | 貸方金額    |          | 摘      | 要          |     |                |
|            | 警告                                                   | 付箋1                                    | 付箋2 | 伝票No.     | 生成元           | 借方補助科目         | 消費税額     | 貸方補助科目         | 消費税額    | 借方税区     | 分      | 貸方税区分      | r   |                |
|            |                                                      |                                        |     |           |               | 借方部門           |          | 貸方部門           |         |          |        |            |     |                |
|            | $\sim$                                               |                                        |     | 04/16     |               | 通信費            | 36,520   | 普通預金           | 36,520  | 携帯電話 3月分 | モバイル B | BB(弥生幸子)   |     | -              |
| Ш          |                                                      |                                        |     | 88        |               |                | (2,705   | 港銀行 城西支店       |         | 課対仕入8%   | 内税     |            |     | -              |
|            |                                                      |                                        |     |           |               | ショップ           |          |                |         |          |        |            |     |                |
|            | $\sim$                                               | ✓ 05/17 通信費 40,000 現金 40,000 切手代 城西郵便局 |     |           |               |                |          |                |         |          |        |            |     |                |
|            |                                                      |                                        |     | 270       |               |                | (2,962   |                |         | 課対仕入8%   | 内税     |            |     |                |
|            |                                                      |                                        |     |           |               | ショップ           |          |                |         |          |        |            |     |                |
|            | $\sim$                                               |                                        |     | 05/17     |               | 通信費            | 36,587   | 普通預金           | 36,587  | 携帯電話 4月分 | モバイル B | BB(弥生幸子)   |     |                |
|            |                                                      |                                        |     | 272       |               |                | (2,710   | 港銀行 城西支店       |         | 課対仕入8%   | 内税     |            |     |                |
|            |                                                      |                                        |     | 1         |               | 借方合計           | 678,082  | 貸方合計           | 678,082 |          | 紋込件数   |            | 16  |                |

6. 置換をする前のデータをバックアップします。

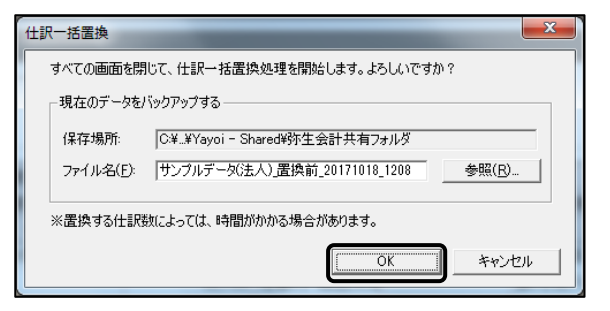

7. 下図が表示されたら置換は完了です。

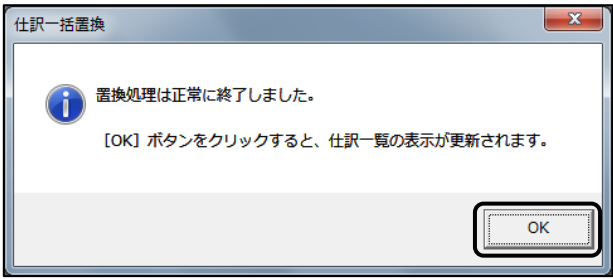

8. 仕訳日記帳で確認をすると、「卸事業部」から「ショップ」に置換されています。

| 1 H      | 訳日記帳                                            |           |                         |                                                     |                                                     |         |                  |        |     | • 💌          |  |
|----------|-------------------------------------------------|-----------|-------------------------|-----------------------------------------------------|-----------------------------------------------------|---------|------------------|--------|-----|--------------|--|
| <b>*</b> |                                                 | 3 日<br>除検 | 3 🔒 🧔 💷<br>希検索解除 置換 ズーム | マートもの1651 表示設定     オートもの1651 ます設定     オートもの1651 ます。 | <ul> <li>         ・          ・          ・</li></ul> | Ĕ       |                  |        | 日日の | ୍କ<br>1 MU ବ |  |
|          | ■ 於023+張総使代1) ■ 当日入力住駅のみ表示(2)                   |           |                         |                                                     |                                                     |         |                  |        |     |              |  |
|          | 11370 EXME                                      |           |                         |                                                     |                                                     |         |                  |        |     |              |  |
| C        | 期間①  4 5 6 7 8 9 10 11 12 1 2 3 決] 全期間() ジャンゴ() |           |                         |                                                     |                                                     |         |                  |        |     |              |  |
|          | 日付                                              |           | 借方勘定科目                  | 借方金額                                                | 貸方勘定科目                                              | 貸方金額    |                  | 摘要     |     |              |  |
|          | 伝票No.                                           |           | 借方補助科目                  | 消費税額                                                | 貸方補助科目                                              | 消費税額    | 借方税区分            | 貸方税区   | 分   |              |  |
|          |                                                 |           | 借方部門                    |                                                     | 貸方部門                                                |         |                  |        |     |              |  |
|          | <u>0416</u> -                                   |           | 通信費                     | 36,520                                              | 普通預金                                                | 36,520  | 携帯電話 3月分 モバイル BB | (弥生幸子) |     |              |  |
|          | 88                                              |           |                         | (2,705                                              | 港銀行 城西支店                                            |         | 課対仕入8% 内移        | t      |     |              |  |
|          |                                                 |           | ショップ                    |                                                     |                                                     |         |                  |        |     |              |  |
|          | 05/17                                           |           | 通信費                     | 40,000                                              | 現金                                                  | 40,000  | 切手代 城西郵便局        |        |     |              |  |
|          | 270                                             |           |                         | (2,962                                              |                                                     |         | 課対仕入8% 内税        | 2      |     |              |  |
|          |                                                 |           | ショップ                    |                                                     |                                                     |         |                  |        |     | -            |  |
|          |                                                 |           | 借方合計                    | 780,173                                             | 貸方合計                                                | 780,173 | 絞込件              | 数      | :   | 21           |  |
|          |                                                 |           |                         |                                                     |                                                     |         |                  |        |     |              |  |

<参考>

『弥生会計 20』から、[仕訳一括置換] で仕訳の「日付」「科目」を一括置換する場合、置 換後の日付に合わせて税率を再設定することができます。

※税率設定が「標準自動」となっている科目のみとなります。ご注意ください。

画面はサンプルデータを使用しています。

| 置換設定               |                 |                 |                    |               |           |         | × |
|--------------------|-----------------|-----------------|--------------------|---------------|-----------|---------|---|
| 置換対象(T):           | 置換前 「           | すべて( <u>A</u> ) |                    | □ 決算所         | 上訳を含む(1)  |         |   |
| ● 田村               | ~               | _ ,             | ~                  |               |           |         |   |
| ○ 科目               | 置換後             |                 | •                  | □ 決算付         | EIRにする(S) |         |   |
| ○ 普阿門              |                 | ।<br>ज          | 置換後の日付に            | 合わせて税率        | を再設定する()  | B       |   |
| ○ 税区分              |                 | *               | 料目設定で税率<br>時本が面設会お | 設定が「標準        | き自動」となって( | いる科目のみ、 |   |
| ○ 税計算区分            |                 | * *             | 脱率を再設定した           | により<br>を場合、金額 | も再計算されま   | :व      |   |
| C 付箋1              |                 |                 |                    |               |           |         |   |
| ○ 付箋2              | 置換後の仕訳に付        | 「箋を付ける          |                    |               |           |         |   |
| ○ 摘要               | □ 付箋1(E)        | ): 劃力           | 資料目間合せ             | -             |           |         |   |
|                    | □ 付箋2( <u>N</u> | ):              | 新済み                |               |           |         |   |
|                    | ※ 既に付箋          | が設定されている取       | 3  がある場合、          | 選択された付        | 後の色に再設す   | 定されます   |   |
|                    |                 |                 | ОК                 |               | キャンセル     |         |   |
|                    |                 |                 |                    |               |           |         |   |
| 置換設定               |                 |                 |                    |               |           |         | × |
|                    |                 |                 |                    |               |           |         |   |
| _置換対象( <u>T</u> ): | 置換前 未調          | 没定              | ·                  |               |           |         |   |
| 〇日付                | ~               | ~               |                    |               |           |         |   |
| ● 料目               | 置換後 現金          | £               | •                  |               |           |         |   |
| ○ 部門               |                 | 置換後の科目設定        | に合わせて税区            | 分と税率を再        | 設定する(乙)   |         |   |
| ○ 税区分              | * 5             | 税区分と税率を再調       | 没定した場合、金           | 讀も再計算         | されます      |         |   |
| ○ 税計算区分            |                 |                 |                    |               |           |         |   |
| ○ 付箋1              |                 |                 |                    |               |           |         |   |
| ○ 付箋2              | 置換後の仕訳に付        | 「箋を付ける          |                    |               |           |         |   |
| ○ 摘要               | □ 付箋1(E)        | ): 劃刻           | 資料目問合せ             | *             |           |         |   |
|                    | □ 付箋2(№         | ):              | 5済み                | *             |           |         |   |
|                    | ※ 既に付箋          | が設定されている耶       | おかある場合、う           | 選択された付        | "箋の色に再設う  | 定されます   |   |
|                    |                 |                 |                    |               | Se S Levi | 1       |   |

## 弥生会計 19 での新機能及び変更点

#### ◎スマート取引取込で取り込んだ仕訳の生成元表示の詳細化

スマート取引取込で取り込んだ仕訳の場合、帳簿の[生成元]に「スマ」と表示されてい ましたが、どの連携サービスによるものか判別できるように、[生成元]の表示を連携サー ビスに応じた表示にできるようになりました。

#### ◎スマート取引取込への仕訳ルールの登録機能の追加

スマート取引取込で取り込んだ仕訳の摘要や科目を『弥生会計(やよいの青色申告)』で 修正した場合に、修正結果をスマート取引取込の仕訳ルールとして登録できるようになり ました。

◎製品の使い方を提供するサポートサイトへのメニュー追加

[ヘルプ] メニューに [サポート (使い方・FAQ)] が追加されました。 [サポート (使い方・FAQ)] を選択すると、Web ブラウザーが起動し、製品の使い方を説 明したサポートサイトが表示されます。サポートサイトは、マイポータルの [サポート (使 い方・FAQ)] からも表示できます。

## 弥生会計 20 での新機能及び変更点

### ◎軽減税率のための機能改善

2019(令和元)年10月1日の消費税率10%引き上げと同時に、「軽減税率制度」が導入されます。『弥生会計20』では、以下のことができるようになりました。

- ・お客様の作業負担軽減・入力ミス防止のための機能改善
- ・消費税申告書の新様式への対応
- ・取引辞書、仕訳アドバイザーのコンテンツへの対応
- ・消費税改正あんしんガイトへの導線追加
- ※消費税率 10%・軽減税率の取引入力や消費税額の集計は、

『弥生会計 17』 V e r.23.2.1 以降で対応済み

#### ◎消費税届出書の機能削除

『弥生会計 AE』の[消費税届出書]の機能を廃止しました。

◎仕訳の生成元の名称変更

◎法人事業概況説明書の令和対応

◎『やよいの青色申告』の電子帳簿保存対応

# 弥生会計 21 での新機能及び変更点

◎消費税申告書新様式対応

・旧税率を使用しない場合の新様式に対応しました。

消費税事業所設定「旧消費税率(3%、5%又は8%)の経過措置対象課税資産の譲渡等あり」 のチェックがある場合とない場合で、出力する帳票を切り替えることが可能となります。 ・居住用賃貸建物の取得等に係る消費税の仕入税額控除制度等の適正化による項目追加に 対応しました。

◎個別注記表対応

◎財務諸表等の用語の改正対応

# 弥生会計 22 での新機能及び変更点

◎法人事業概況説明書新様式対応

- ・令和3年4月1日以後終了事業年度分の法人事業概況説明書へ対応 事業年度の「自」の元号を「令和」のみに変更しました。
  - 「7.株主又は株式所有移動の有無」から「無」を削除し、「株式交付」を追加しました。

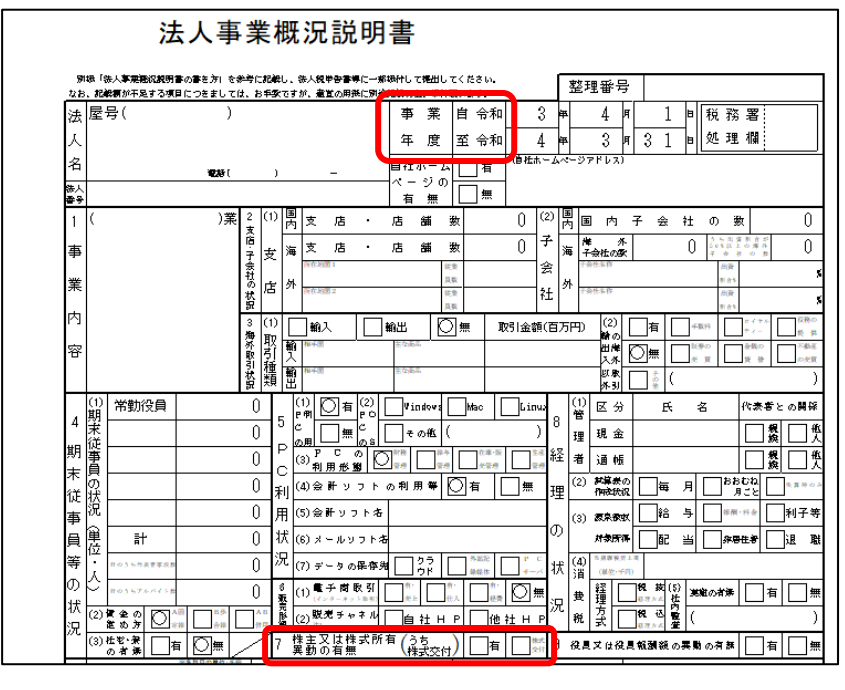

◎消費税申告書新様式対応

・令和2年3月31日までに終了する課税期間分の消費税申告書の新様式に対応 消費税率10%対応の様式にて、押印欄の削除に対応しました。 ◎勘定科目内訳書の e-Tax 組み込み用 CSV 出力対応

・勘定科目内訳書を、e-Tax ソフトに取り込み可能な CSV 形式で出力する機能を追加 ◎電子帳簿保存法承認制度廃止対応

・令和3年度の電子帳簿保存法の改正に対応

電子帳簿保存の設定画面で、承認が必要な期間を明記するようになりました。

◎前年度総勘定元帳(補助元帳)の追加

◎前年度残高試算表の追加

## ◎行セレクタの改善

- 行セレクタの幅が変更され、広くなりました。
- 同一伝票の区切りを削除され、伝票の切れ目がわかりやすくなりました。

取引タイプごとの配色を変更し、伝票タイプがわかりやすくなりました。

#### ◎仕訳一括置換の機能強化

・置換対象を貸借別で指定可能

科目、部門、税区分、税計算区分の項目でそれぞれ指定可能になりました。

- ・「部門」の置換方法に「貸借科目の場合は置換しない」の選択を追加
- ・「摘要」の置換方法を追加

「文字の指定」や「全角を半角に置換」、「半角を全角に置換」の指定が可能になりました。 置換対象の文字列種別の選択が追加されました。

◎仕訳承認設定時のチェック強化

◎法人税の達人連動コンポーネントでの出力に総勘定元帳を追加

◎スマート取引取込の機能改善

- ・スマート取引取込の確認画面でのキャンセル不可
- ・事業所データバックアップ失敗時でも仕訳の取り込みが可能
- ・仕訳の取込時にエラーが生じた場合の、エラー画面表示の追加

◎勘定科目名・補助科目名・部門名の先頭・末尾にて「スペース」「タブ」を使用不可へ

◎スタートアップガイドのリンク先をグレード毎に変更

- ◎証憑ビューアーの機能改善
- ・印刷機能、拡大機能を追加

## 弥生会計 23 での新機能及び変更点

◎消費税事業所設定(計算処理設定)の表記変更

- ・「売上の処理方法」「仕入の処理方法」の選択肢を国税庁の表記に合わせました。
  - [総額] ⇒ [割戻し]、[積上] ⇒ [積上げ]
- ◎消費税申告書新様式対応
- <第一表(本則課税/簡易課税)>
- ・既存帳票から「翌年以降送付不要」欄を削除
- 帳票に合わせて消費税事業所設定からも設定欄が削除されました。
- <第二表>
- ・「小売等軽減売上割合」欄を削除

(令和元年10月1日から令和2年9月1日を含む課税期間の末日までの制度) ◎電子帳簿保存法承認制度廃止対応

- ・新規作成と繰越処理の画面(電子帳簿保存の設定)
   電子帳簿保存を利用するために承認を得る必要がなくなったため「~承認を得る必要があります」の文面が削除されました。
- ◎残高試算表の幅の改善
- ・残高試算表の列幅の自動調整 [残高試算表(月次・期間)][前年度残高試算表](やよいの青色申告は除く)の画面に て[列幅調整]ボタンが追加されました。
- ・編集メニュー、コンテキストメニューに[項目列幅を調整する]項目を追加
- ◎伝票・帳簿での行貼り付けの改善
- ・ 仕訳日記帳、総勘定元帳、補助元帳、振替伝票等で[行選択][行セレクター選択]に限 らず「行貼り付け」「新規行挿入」が可能になりました。